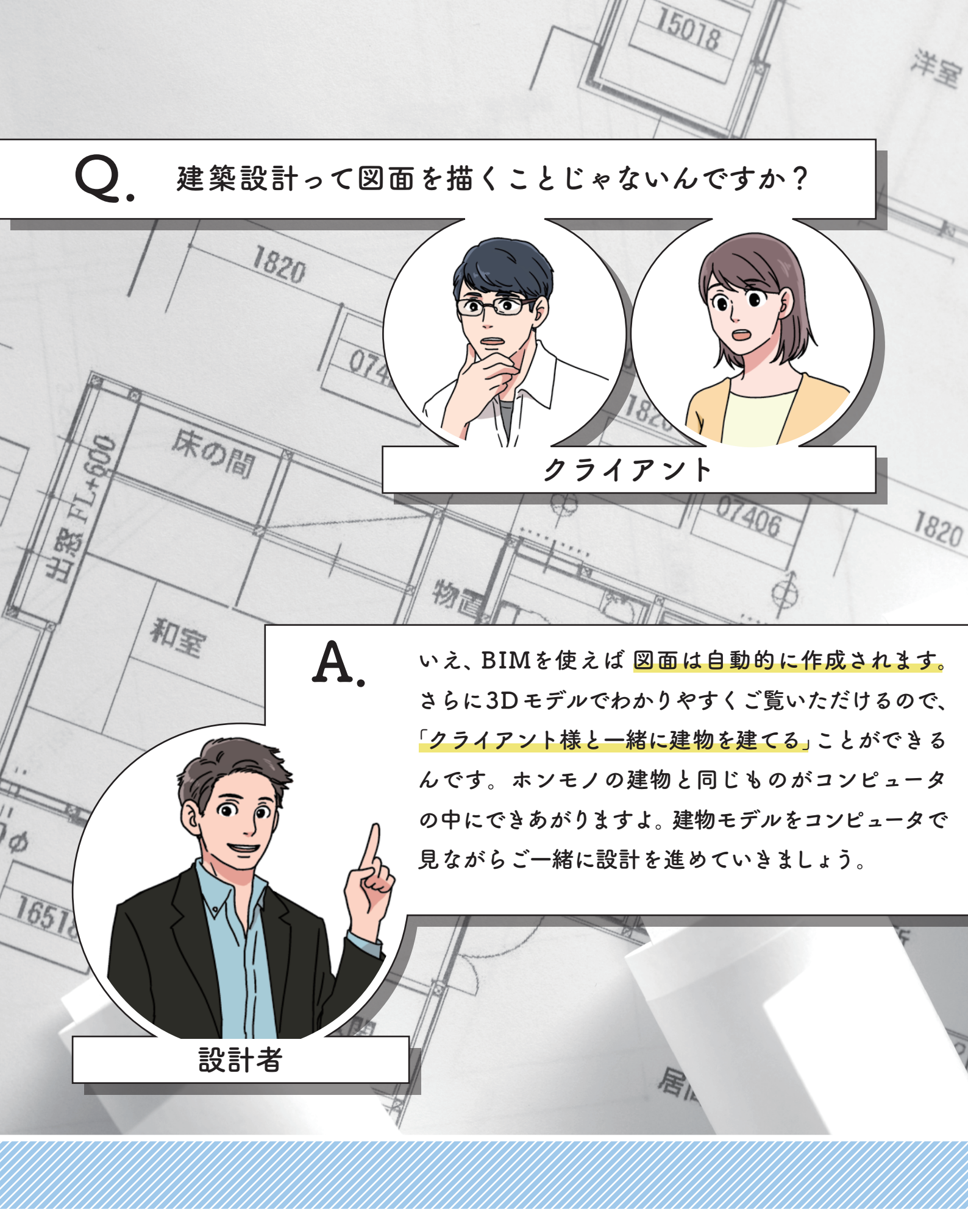

## ebook 「設計手法を変えるBIM」

# Case ] 屋根はこんな感じでいかがですか

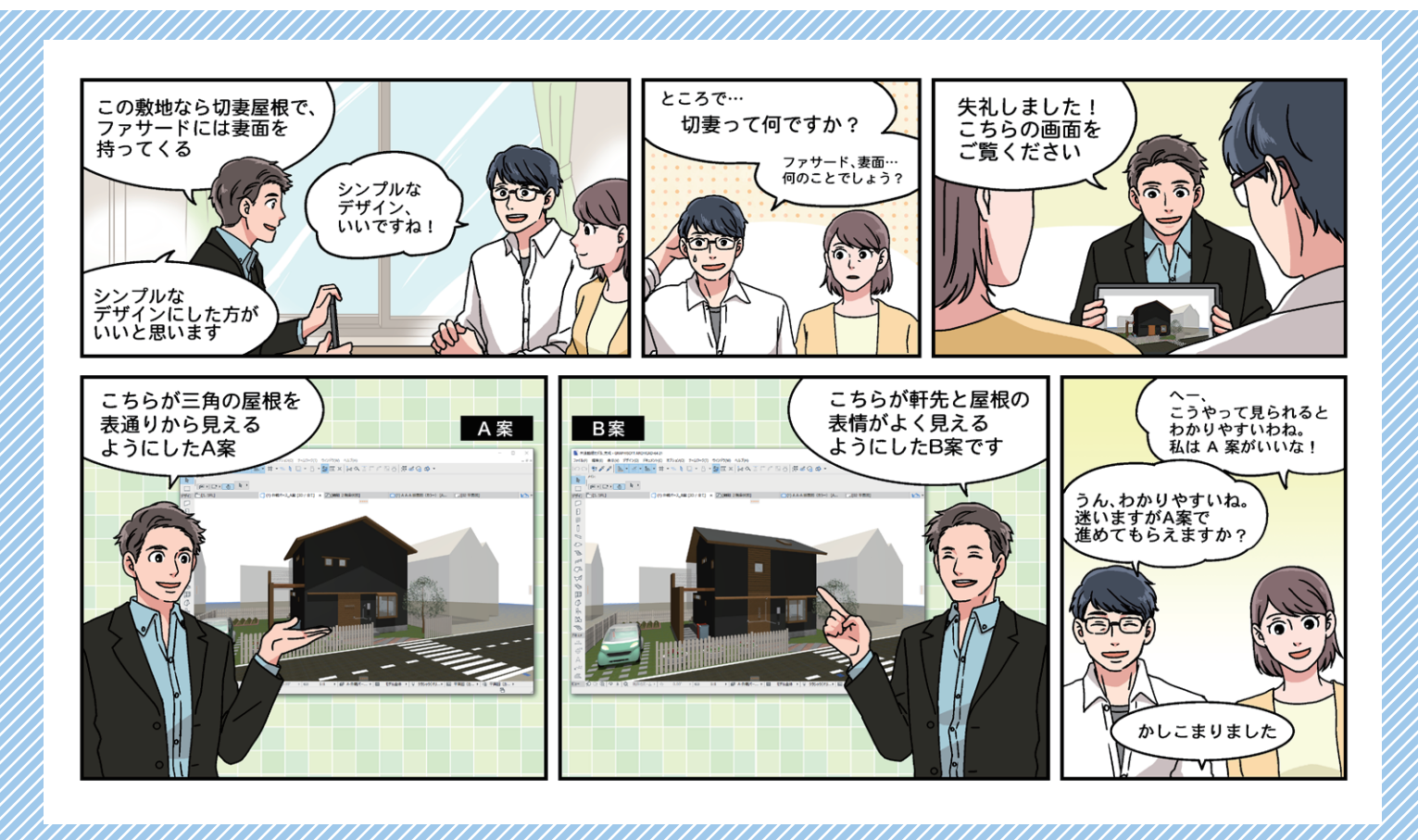

! ARCHICADテクニック 「レイヤーセット」を使って瞬時に2つのモデルを切り替え

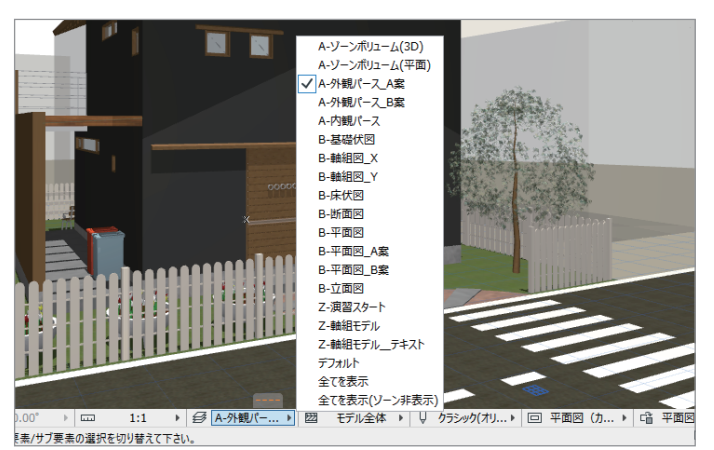

クイックオプションバーの [レイヤーセット] ボタン

打ち合わせ前にあらかじめデザインオプションを準備してお くには ARCHICAD の「レイヤーセット」を使います。例とし てこのモデルには「A-外観パース\_A案」と「A-外観パース\_B案」 の2つのレイヤーセットが用意してあります。

図のようにクイックオプションバーの [レイヤーセット] ボ タンでこのレイヤーセットを切り替えれば、瞬時に2つのモデ ルを切り替えてみせることができます。

| 星感 レイヤーセット     |        |      |   |   | • | 1 |   | ٧ſ | r-  |                |      |     |                  |
|----------------|--------|------|---|---|---|---|---|----|-----|----------------|------|-----|------------------|
| レイヤーセット名       | AE-06- | 星根_/ | 案 |   |   |   |   |    | 722 | レイヤー名          | ▲ 拡張 |     | ♡ 全てのレイヤー        |
| A-ゾーンボリューム(3D) | 6 🗢    | ß    | 1 | ^ |   | Ð | ٢ | ß  | 1   | AE-01-床        | SD   | ^   | and All the effe |
| A-ゾーンボリューム(平面) | 6 🗢    | ß    | 1 |   |   | Ð | ٢ | ß  | 1   | AE-02-壁1F      | SD   |     | 新开现作的以           |
| A-外観パース_A案     | 6 0    | B    | 1 |   |   | Ð | 0 | ß  | 2   | AE-02-壁_A案     | SD   |     | 削除               |
| A-外観パース_B案     | 60     | ß    | 1 |   |   | Ð | ٢ | ß  | 1   | AE-02-壁_B案     | SD   |     |                  |
| A-内観パース        | 6 0    | ß    | 1 |   |   | Ð | 0 | ß  | 1   | AE-03-カーテンウォール | CD   |     |                  |
| B-基礎伏図         | 6 🗢    | ß    | 1 |   |   | Ð | ٢ | ß  | 1   | AE-05-軒天       | CD   |     |                  |
| B-軸組図_X        | 6 🗢    | ß    | 1 |   |   | G | ٢ | в  | 1   | AE-06-屋根_A案    | SD   |     |                  |
| B-軸組図_Y        | 6 🗢    | ß    | 1 |   |   | Ð | ٢ | ß  | 1   | AE-06-屋根_B案    | SD   |     |                  |
| B-床伏図          | 6 🗢    | ß    | 1 |   |   | Ð | 0 | ß  | 1   | AE-07-庇        | CD   |     |                  |
| B-断面図          | 6 0    | ß    | 1 |   |   | G | ٢ | ß  | 1   | AE-08-樋        | SD   |     | 全て選択             |
| B-平面図          | 6 0    | ß    | 1 |   |   | Ð | ٢ | ß  | 1   | AE-09-階段       | CD   |     | 今天の選択を解除         |
| B-平面図_A案       | 6 0    | ß    | 1 |   |   | Ð | 0 | ß  | 1   | AE-10-手摺       | CD   |     | 王(0)(至)((2)(4)() |
| B-平面図_B案       | 0 0    | ß    | 1 |   |   | Ð | ٢ | ß  | 1   | AE-11-化粧柱      | SD   |     | ~ A              |
| B-立面図          | 6 0    | ß    | 1 |   |   | G | 0 | ß  | 1   | AE-12-化粧梁      | DD   |     |                  |
| Z-演習スタート       | 0 0    | ß    | 1 |   |   | Ð | 0 | ß  | 1   | AE-13-鋼製建具     | CD   |     | • •              |
| Z-軸組モデル        | 6 🗢    | ß    | 1 |   |   | Ð | 0 | ß  | 1   | AE-13-木製建具     | CD   |     |                  |
| Z-軸組モデルテキスト    | 6 0    | ß    | 1 | ~ |   | Э | ٢ | ß  | 1   | AE-その他         |      | ~   | 印刷               |
| 新規作成 更新 削除     |        |      |   |   |   |   |   |    |     |                | \$   | ャンヤ | UL OK            |

レイヤーセットとレイヤーの設定

モデリングするときは [A-外観パース\_A 案」と [A-外観パー ス\_B 案」の2つのレイヤーセットを作成し、たとえば [A-外 観パース\_A 案」には図のように [AE-06-屋根\_A 案」や [AE-02-壁\_A 案」などが表示され、B 案のレイヤーは表示されないよ うにしておきます。

### Case 2 キッチンはどちらがいいですか

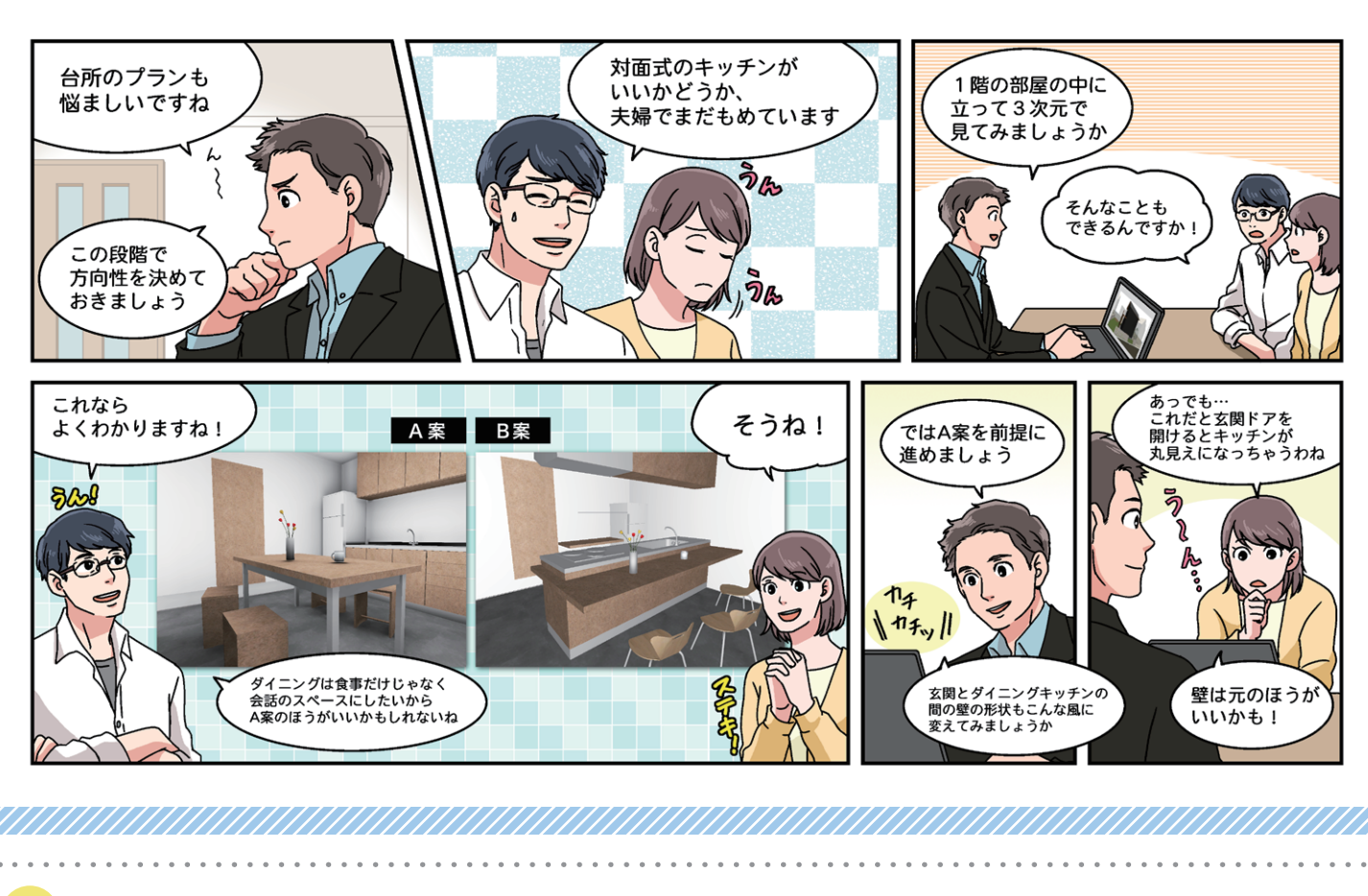

ARCHICADテクニック 「ホットリンク」を使い、2つのモジュールファイルを配置 .

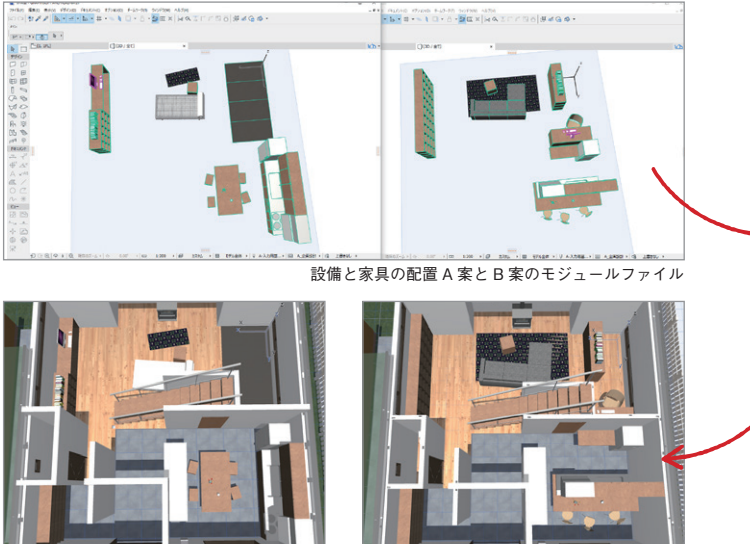

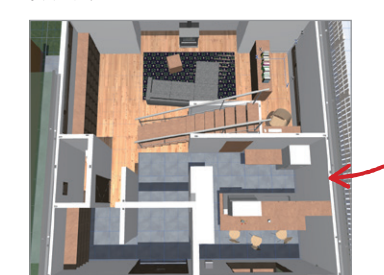

A 案と B 案のモジュールファイルを配置

ここではレイヤーによる表示とともに「モジュールファイル」 を使っています。ダイニングキッチンの設備や家具の配置プラ ン2種類をあらかじめ用意しておいて、まだ設備や家具のない 建物に「ホットリンク」を使って配置します。2つのプランを 切り替えて表示することができます。

このホットリンクも解除して建物に選択した設備・家具を埋

\* • 5 k • -

空っぽのリビングとダイニングキッチン

め込むことができます。ホットリンクを解除すれば、家具ひと つひとつを選んで動かしたり、違うものに置き換えたりするこ ともできるので、クライアントと話しながら配置を決めるとい う設計手順が可能です。ホットリンクは集合住宅など同じ要素 を配置して一度に編集する必要があるときなどに便利な機能で す。

## Case 3 外壁の色はどうしましょう?

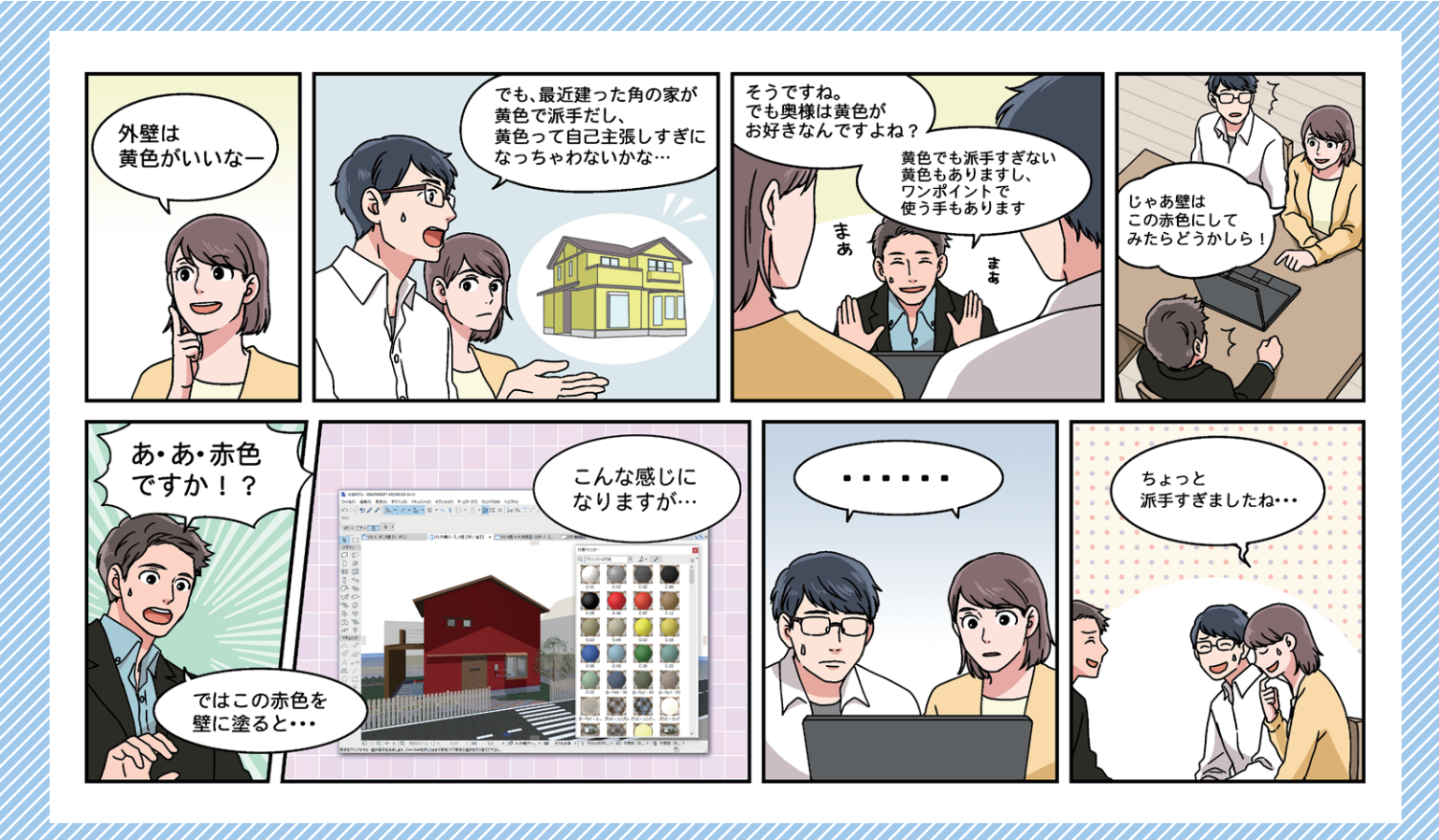

/ ARCHICADテクニック

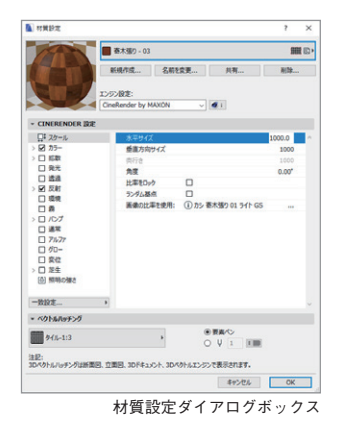

ここでは「材質ペインター」という ARCHICAD のツールを使っ ています。ARCHICAD にはたくさんの材質があらかじめライブ ラリとして用意されています。もちろん用意されていないオリ ジナルの材質も作成できます。上の画像は「材質設定ダイアロ グボックス」です。ここで材質を細かく設定します。実際に使 うときは「材質ペインター」で材質を選んで目的の要素の上で クリックするだけです。クライアントと楽しみながら色を決め られます。さらにここで設定した材質はよりリアリスティック なレンダリング表示でもそのまま使え、図のような室内照明を 再現したフォトリアリスティックなパースを作成できます。

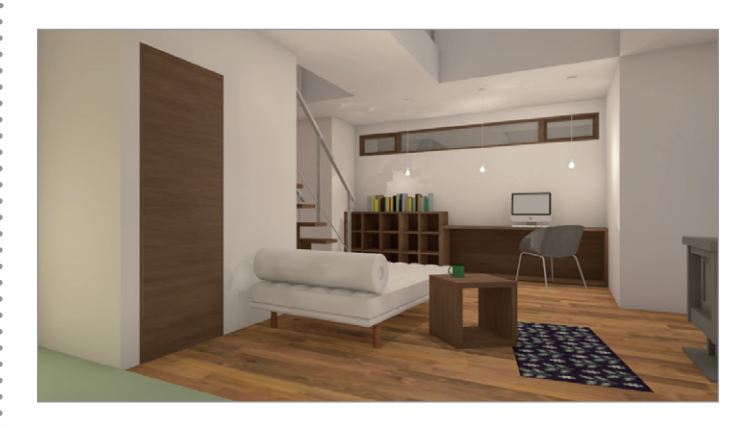

「材質ペインター」でクライアントと楽しみながら色を検討

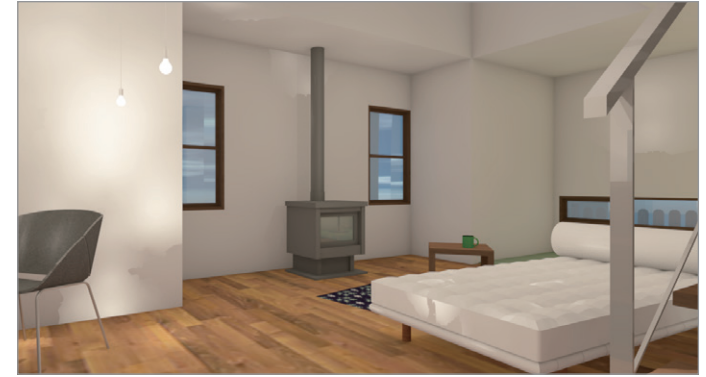

室内のレンダリング表示

# Case 4 どうやって建つのかも実際にお見せします

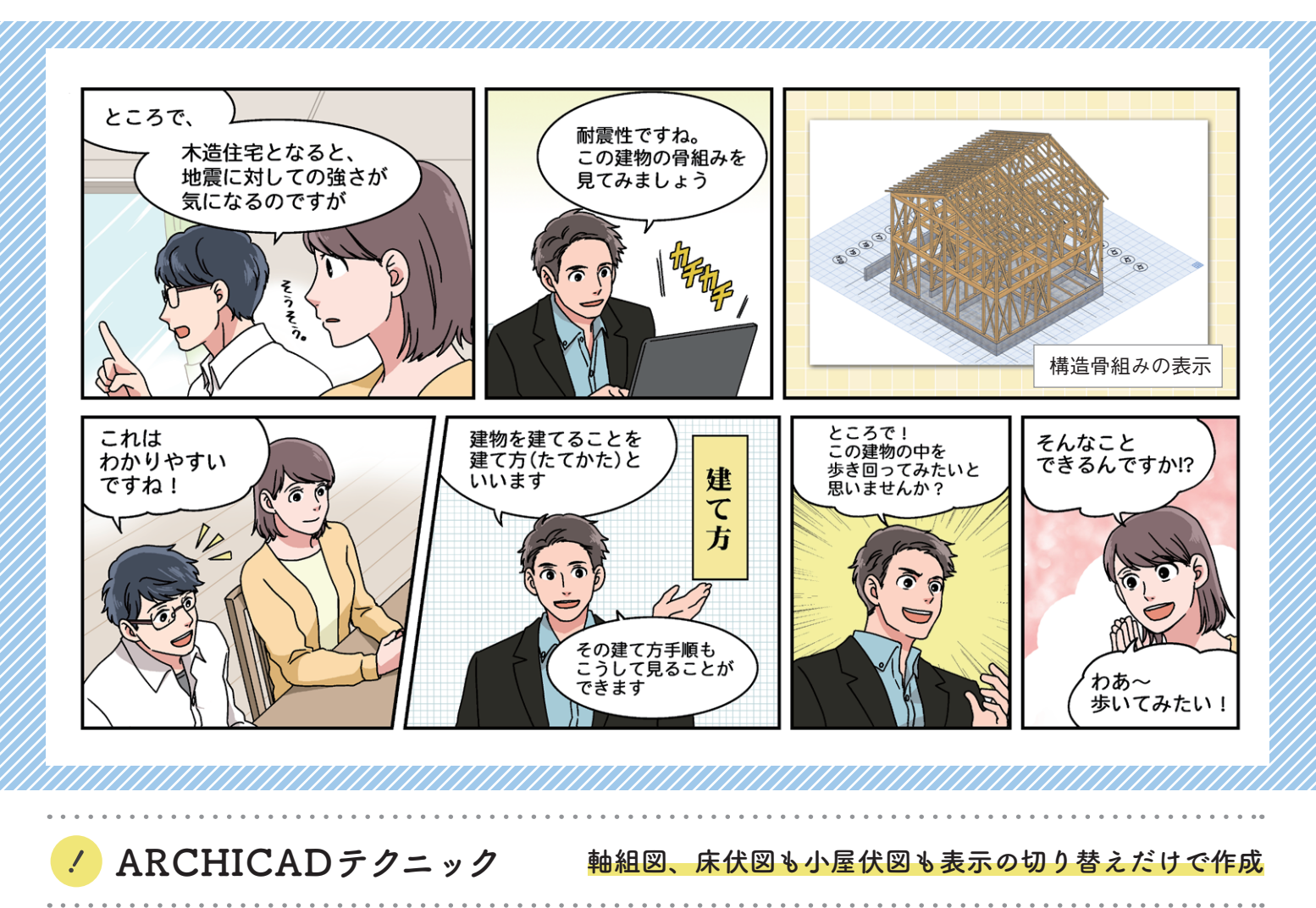

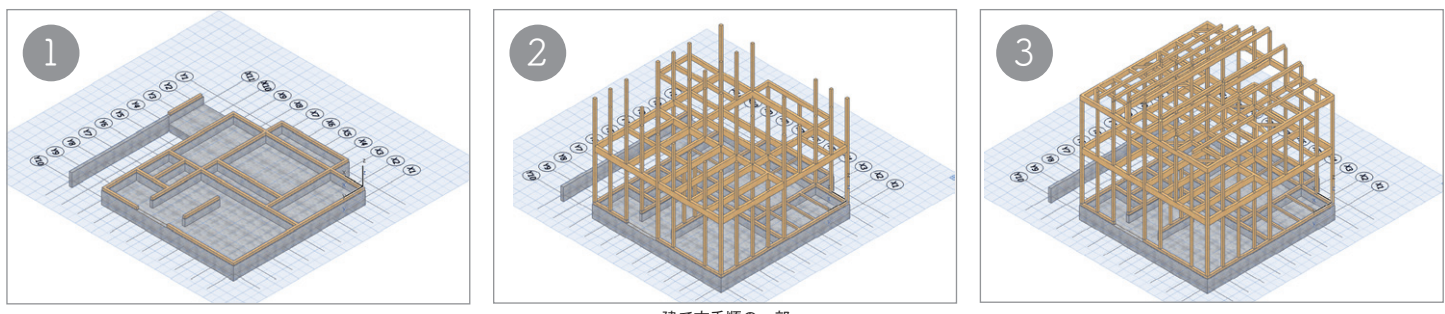

建て方手順の一部

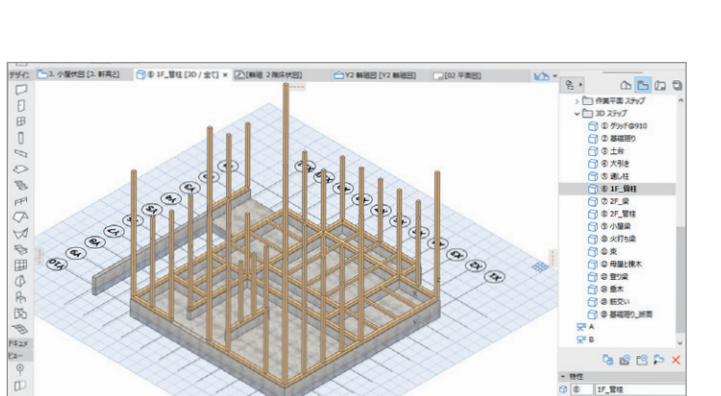

構造モデルとして木造軸組を丁寧にモデリングしています。 その結果断面を切れば軸組図ができ、床伏図も小屋伏図も表示 の切り替えだけで作成することができます。建築モデルと構造 モデルが完全につながった BIM モデルです。

建て方手順はレイヤーを使って、ステップごとのビューを登録します。ARCHICAD単体では難しいのですが、PowerPointなどを使ってスライドショーすればパラパラ漫画として動的に見せることもできます。

建て方ステップごとのビューを作成

### Case 5 新居をご自由に歩いてみてください

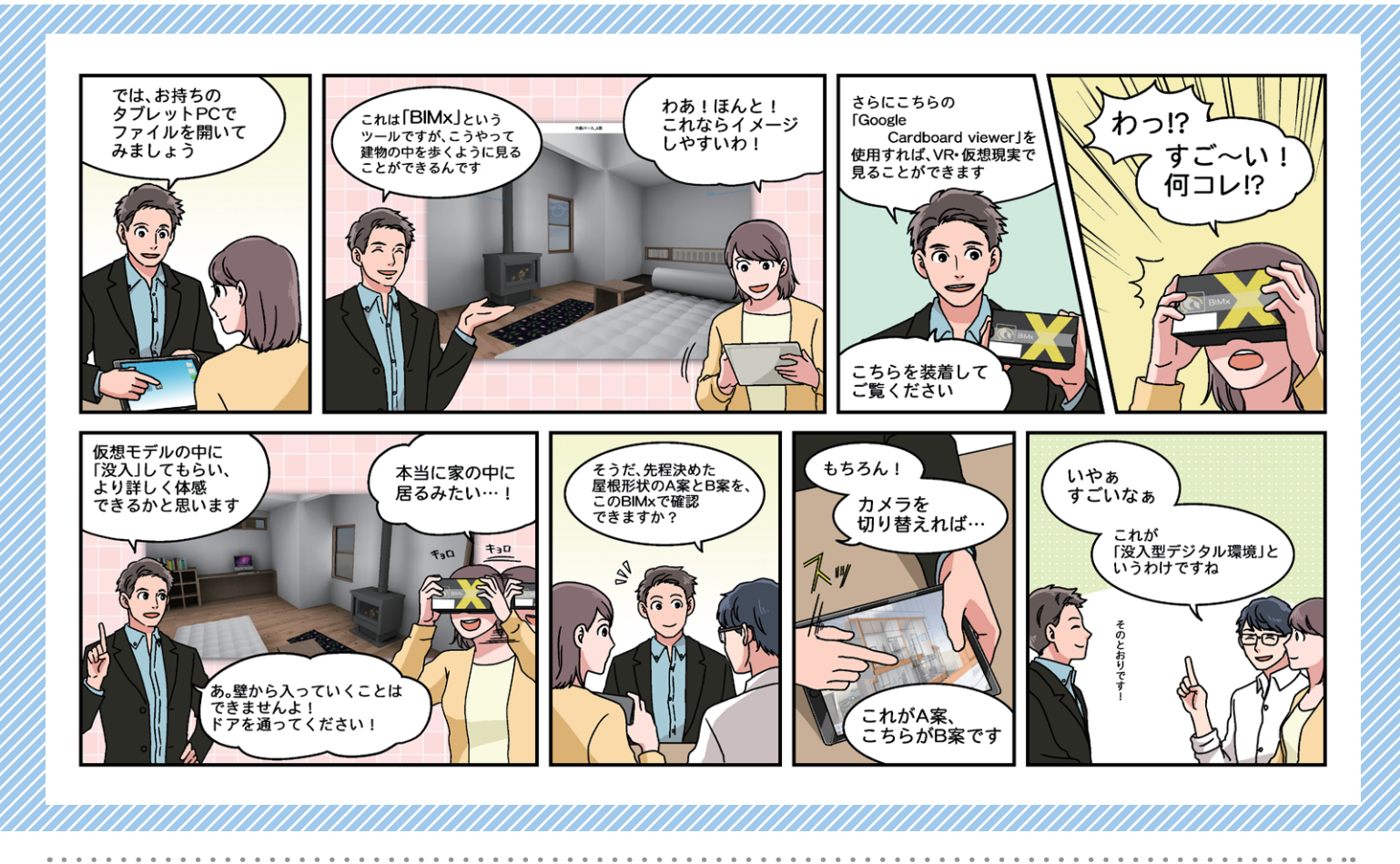

/ ARCHICADテクニック

建築物を「体験」でき、紙の図面の代わりに使えるツール

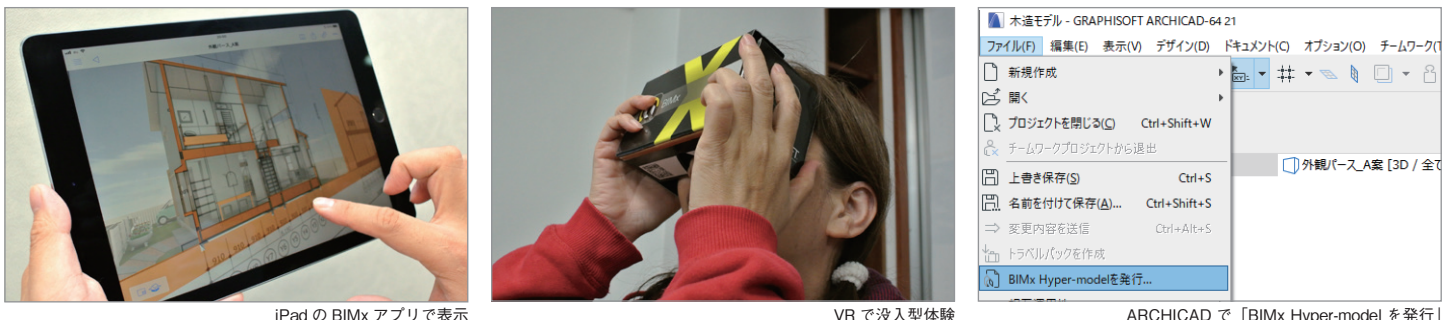

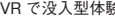

ARCHICAD で「BIMx Hyper-model を発行」

ここで使っているのは ARCHICAD から標準でファイルを書き 出して使うことのできる BIMx というツールです。画像のように 「BIMx Hyper-model を発行…」でこのファイルを簡単に作るこ とができます。まだ契約が確定していない段階で設計図を渡す のには少し抵抗があっても BIMx なら問題ありません。モデル内 を歩き回るツールとして楽しくクライアントに「没入」しても らえます。高度な使い方としては平面図や断面図をそれぞれの 位置に表示したり、断面を切ったり、設備の仕様・価格の確認 もできます。メジャーを使って寸法を測ることもできます。紙 の図面に変わる新しい設計表現のツールとしてお使いください。

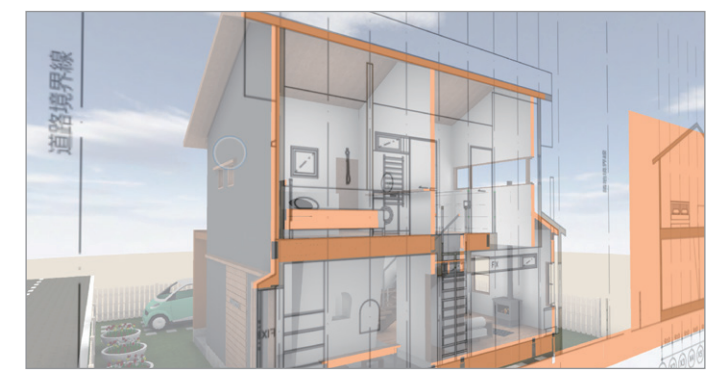

図面を埋め込んで iPad の BIMx で表示

### まとめ

#### 合意形成のスピード向上

3D モデルで設計する BIM なら、プレゼンで 図面では伝わりにくい箇所もわかりやすくご 提案していただけます。打ち合わせ中に修正 を完了することもでき、打ち合わせの時間や 回数の短縮もできます。

#### 効率的な図面作成

3Dモデルから各種図面が自動的に生成され、 変更があれば連動して自動的に更新されま す。迅速、簡単に設計図書が作成でき、作業 効率が向上します。

#### BIMxで建築物をより身近なものに

BIMx データをクライアントにお渡しすれば、 自由に建築物内を探索いただけます。現場 にタブレット PC を持ち込めば図面代わりに データを取り出し活用できます。

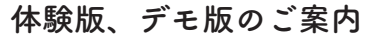

ユーザー登録なしですぐにお試しいただけるデモ版、30日間 すべての機能をご試用いただける体験版をご用意しております。

ダウンロードはこちら http://www.graphisoft.co.jp/download/

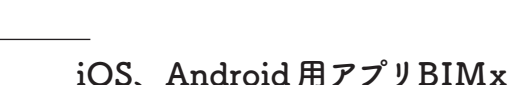

BIMxは、App StoreおよびGoogle Playにて無料でダウンロード いただけます。同梱のサンプルデータでぜひお試しください。 \* BIMxデータの作成にはARCHICADが必要です。

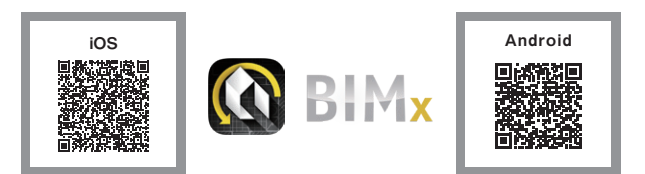

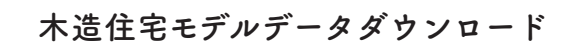

この ebook「設計手法を変える BIM」 で紹介した 木造住宅モデルは下記 URL よりダウンロードいただけます。

ARCHICAD 21 対応 pln、mod ファイル 、BIMx ファイル https://goo.gl/yFRgSY

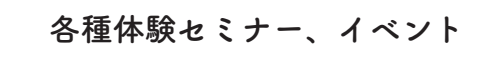

グラフィソフトジャパン、および販売パートナー各社では、 全国で無料のARCHICAD体験セミナー、および各種イベントを 開催しています。詳しい開催日程はグラフィソフトジャパン ウェブサイトをご覧ください。

<u>http://www.graphisoft.co.jp/event/</u> ※ PC・スマートフォン対応

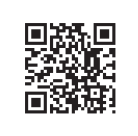

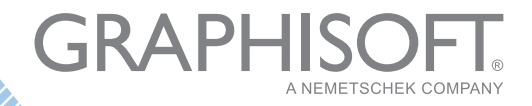

本冊子掲載内容の無断転用を禁じます。 GRAPHISOFT, ARCHICAD, BIMx, BIMcloud are registered trademarks of GRAPHISOFT SE Other names may be trademarks of their respective owners.